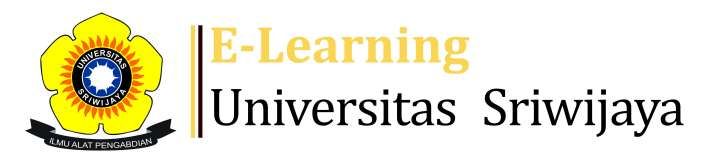

## 🛃 🗭 Muhammad Alfath Salvano Salni 🗸 🛛 MS

Dashboard > My courses > 2324-01-TKG3022-EKSPLORASI MINERAL > General > Attendance Explorasi Mineral > Attendance Explorasi Mineral

÷.

## 2324-01-TKG3022-EKSPLORASI MINERAL Attendance

Explorasi Mineral

| M   | lark as do | ne       |              |                                |                                       |                            |
|-----|------------|----------|--------------|--------------------------------|---------------------------------------|----------------------------|
| S   | essions    | Add so   | ession Repo  | rt Import E                    | xport Status set                      | Temporary users            |
| Ses | ssions     | Group:   | 2324-01-TKG3 | 3022-L01 🗸                     | All                                   | All past Months Weeks Days |
| #   |            | Date     | Time         | Туре                           | Description                           | Actions 🗌                  |
| 1   | Fri 1 S    | Sep 2023 | 1:30PM - 3PM | Group: 2324-01-<br>TKG3022-L01 | 1983062620142001;<br>Idarwati, ST. MT | Dr. 🥐 🔅 🗙 🗆                |
| 2   | Fri 8 :    | Sep 2023 | 1:30PM - 3PM | Group: 2324-01-<br>TKG3022-L01 | 1983062620142001;<br>Idarwati, ST. MT | Dr. 🥐 🔅 🗙 🗆                |
| 3   | Fri 15 :   | Sep 2023 | 1:30PM - 3PM | Group: 2324-01-<br>TKG3022-L01 | 1983062620142001;<br>Idarwati, ST. MT | Dr. 🥐 🔅 🗙 🗆                |
| 4   | Fri 22 :   | Sep 2023 | 1:30PM - 3PM | Group: 2324-01-<br>TKG3022-L01 | 1983062620142001;<br>Idarwati, ST. MT | Dr. 🥐 🔅 🗙 🗆                |
| 5   | Fri 29 :   | Sep 2023 | 1:30PM - 3PM | Group: 2324-01-<br>TKG3022-L01 | 1983062620142001;<br>Idarwati, ST. MT | Dr. 🥐 🔅 🗙 🗆                |
| 6   | Fri 6      | Oct 2023 | 1:30PM - 3PM | Group: 2324-01-<br>TKG3022-L01 | 19590205198803200<br>Endang Wiwik DH  | 2; Dr. 🤙 🔅 🌣 🗙 🗆           |
| 7   | Fri 13     | Oct 2023 | 1:30PM - 3PM | Group: 2324-01-<br>TKG3022-L01 | 19590205198803200<br>Endang Wiwik DH  | 2; Dr. 🤙 🔅 🌣 🗙 🗆           |
| 8   | Fri 20     | Oct 2023 | 1:30PM - 3PM | Group: 2324-01-<br>TKG3022-L01 | 19590205198803200<br>Endang Wiwik DH  | 2; Dr.                     |

| #  | Date                           | Time           | Туре                           | Description                                       |        | Acti | ons |   |
|----|--------------------------------|----------------|--------------------------------|---------------------------------------------------|--------|------|-----|---|
| 9  | Fri 27 Oct 2023                | 1:30PM - 3PM   | Group: 2324-01-<br>TKG3022-L01 | 195902051988032002; [<br>Endang Wiwik DH          | )r.    | ¢ \$ | ×   |   |
| 10 | Fri 3 Nov 2023                 | 1:30PM - 3PM   | Group: 2324-01-<br>TKG3022-L01 | 195902051988032002; [<br>Endang Wiwik DH          | )r.    | e 🛊  | ×   |   |
| 11 | Fri 10 Nov 2023                | 1:30PM - 3PM   | Group: 2324-01-<br>TKG3022-L01 | Muhammad Alfath Salva<br>Salni, S.T., M.T., M.Sc. | ino    | e 🛊  | ×   |   |
| 12 | Fri 17 Nov 2023                | 1:30PM - 3PM   | Group: 2324-01-<br>TKG3022-L01 | Muhammad Alfath Salva<br>Salni, S.T., M.T., M.Sc. | ino    | e 🛊  | ×   |   |
| 13 | Fri 24 Nov 2023                | 1:30PM - 3PM   | Group: 2324-01-<br>TKG3022-L01 | Muhammad Alfath Salva<br>Salni, S.T., M.T., M.Sc. | ino    | e 🛊  | ×   |   |
| 14 | Fri 1 Dec 2023                 | 1:30PM - 3PM   | Group: 2324-01-<br>TKG3022-L01 | Muhammad Alfath Salva<br>Salni, S.T., M.T., M.Sc. | ino    | e 🛊  | ×   |   |
| 15 | Tue 5 Dec 2023                 | 4PM - 5PM      | Group: 2324-01-<br>TKG3022-L01 | Muhammad Alfath Salva<br>Salni, S.T., M.T., M.Sc. | ino    | e 🛊  | ×   |   |
| 16 | Fri 8 Dec 2023                 | 9AM - 11AM     | Group: 2324-01-<br>TKG3022-L01 | Muhammad Alfath Salva<br>Salni, S.T., M.T., M.Sc. | ino    | e 🔅  | ×   |   |
| ?  |                                |                |                                |                                                   | Choose | ~    | 0   | K |
|    | <ul> <li>Announceme</li> </ul> | nts <b>Jum</b> | p to                           |                                                   | ~      |      |     |   |

2. Tahapan Eksplorasi Mineral 🕨

## ddministration

| Attendance administration |
|---------------------------|
| 🏶 Settings                |
| Locally assigned roles    |
| 🔑 Permissions             |
| L Check permissions       |
| <b>T</b> Filters          |
| 📥 Competency breakdown    |
| Logs                      |
| 🏠 Backup                  |
| 📥 Restore                 |
| Course administration     |

**⊕ ‡** -

📥 Navigation

🕋 Site home

Site pages

My courses

GEOLOGI TAMBANG

2324-01-TKG3016 ALTERASI DAN MINERALISASI

2324-01-TKG3022-EKSPLORASI MINERAL

Participants

- 🝸 Badges
- Competencies
- 📰 Grades

General

Announcements

## 逢 Attendance Explorasi Mineral

- 1. Pendahuluan Dr. Idarwati, ST,MT
- 2. Tahapan Eksplorasi Mineral
- 3. Tahapan Rancangan Eksplorasi Dr. Idarwati, S...
- 4.
- 5.
- 6. Tahap ekspl Mineral emas; 195902051988032002; D...
- 7. Eksplorasi Geokimia; 195902051988032002; Dr. En...
- 8. Kegiatan yang perlu diperhatikan dalam eksplora...
- 9. Pemodelan dan evaluasi cadangan ; 1959020519880...
- 10. UTS ; 195902051988032002; Dr. Endang Wiwik DH.
- 11. Ekplorasi Nlkel Laterit; Muhammad Alfath Salva...
- 12. Ekplorasi Skarn;Muhammad Alfath Salvano Salni,...
- 13. Eksplorasi High Sulphidation Epithermal; Muha...
- 14. Ekplorasi Logam Tanah Jarang; Muhammad Alfath ...
- 15. Metalogeni Indonesia; Muhammad Alfath Salvano ...
- 16. UAS; Muhammad Alfath Salvano Salni, S.T., M.T....

2324-01-TKG3103-VULKANOLOGI

2324-01-TKG3102-GEOKIMIA

2324-01-TKG1108-MINERALOGI

Courses

| Add a blo | ck |
|-----------|----|
|           |    |
| Add       | •  |
|           |    |
|           |    |

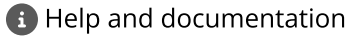